Министерство образования Приморского края

Краевое государственное автономное профессиональное образовательное учреждение «Лесозаводский индустриальный колледж»

# Задания для самостоятельной работы по дисциплине

«Информационные технологии в профессиональной деятельности»

### Специальность 32.02.06 Финансы

Форма обучения: заочная

Преподаватель: Тимофеева С.Н. Контактные данные преподавателя: e-mail: timsnikol@mail.ru

2020 г.

# Группа Ф-21 3/о . Дата 16.04.2020

## <u>Задание 7.</u>

Практическое занятие №8. Решение финансово - экономических задач.

Выполнить решение финансово - экономических задач в «MS Excel»

По почте e-mail: <u>timsnikol@mail.ru</u> отправить прикрепленный файл в «MS Excel» с решением задач и оформленный отчет.

#### Оценивание:

Решение задач 1.1-1.2 на «три»

Решение задач 1.1-1.3 на «четыре»

Решение задач 1.1-1.4 на «пять»

Практическое занятие №8. Решение финансово - экономических задач.

**Цели работы:** получить практические навыки решения финансово - экономических задач с применением программы «MS Excel».

## ПРИМЕР ВЫПОЛНЕНИЯ ЗАДАНИЯ 1

Задача 1.1.

Оформите таблицу следующего вида:

|    | A                                                | В                                  | С            |  |  |  |  |
|----|--------------------------------------------------|------------------------------------|--------------|--|--|--|--|
| 1  | Структура товарной продукции ЗАО ''Суворовское'' |                                    |              |  |  |  |  |
| 2  | Виды продукции                                   | Выручка от<br>реализации, тыс.руб. | Структура, % |  |  |  |  |
| З  | Зерновые и зернобобовые                          | 2025                               |              |  |  |  |  |
| 4  | Рапс                                             | 230                                |              |  |  |  |  |
| 5  | Картофель                                        | 243                                |              |  |  |  |  |
| 6  | Прочая продукция растениеводства                 | 5634                               |              |  |  |  |  |
| 7  | Скот и птица в живой массе                       | 11493                              |              |  |  |  |  |
| 8  | Молоко цельное                                   | 71663                              |              |  |  |  |  |
| 9  | Прочая продукция животноводства                  | 203                                |              |  |  |  |  |
| 10 | Bcero:                                           |                                    |              |  |  |  |  |
|    |                                                  |                                    |              |  |  |  |  |

- 1. Примените к таблице границы.
- Подсчитайте итог суммы выручки от реализации путём функции «Автосуммирование».
- 3. С помощью ввода формул рассчитайте структуру специализации
- 4. Подсчитайте итог колонки «Структура, %».
- 5. Уменьшите разрядность данных в колонке «Структура, %» до сотых
- Для наглядного представления структуры специализации постройте круговую диаграмму. В область диаграммы включите название диаграммы, подписи данных, значения, легенду с именами рядов расположите справа.

#### Решение задачи 1.1.

|    | A                                                | В                                  | С            |  |  |  |  |
|----|--------------------------------------------------|------------------------------------|--------------|--|--|--|--|
| 1  | Структура товарной продукции ЗАО ''Суворовское'' |                                    |              |  |  |  |  |
| 2  | Виды продукции                                   | Выручка от<br>реализации, тыс.руб. | Структура, % |  |  |  |  |
| 3  | Зерновые и зернобобовые                          | 2025                               | 2,21         |  |  |  |  |
| 4  | Рапс                                             | 230                                | 0,25         |  |  |  |  |
| 5  | Картофель                                        | 243                                | 0,27         |  |  |  |  |
| 6  | Прочая продукция растениеводства                 | 5634                               | 6,16         |  |  |  |  |
| 7  | Скот и птица в живой массе                       | 11493                              | 12,56        |  |  |  |  |
| 8  | Молоко цельное                                   | 71663                              | 78,33        |  |  |  |  |
| 9  | Прочая продукция животноводства                  | 203                                | 0,22         |  |  |  |  |
| 10 | Bcero:                                           | 91491                              | 100,00       |  |  |  |  |

Формула ячейки В10: =СУММ(В3:В9)

- Формула ячейки C3: =B3/\$B\$10\*100
- Формула ячейки C4: =B4/\$B\$10\*100
- Формула ячейки C5: =B5/\$B\$10\*100
- Формула ячейки С6: =В6/\$В\$10\*100
- Формула ячейки С7: =В7/\$В\$10\*100
- Формула ячейки C8: =B8/\$B\$10\*100
- Формула ячейки С9: =В9/\$В\$10\*100

Формула ячейки С10: =СУММ(С3:С9)

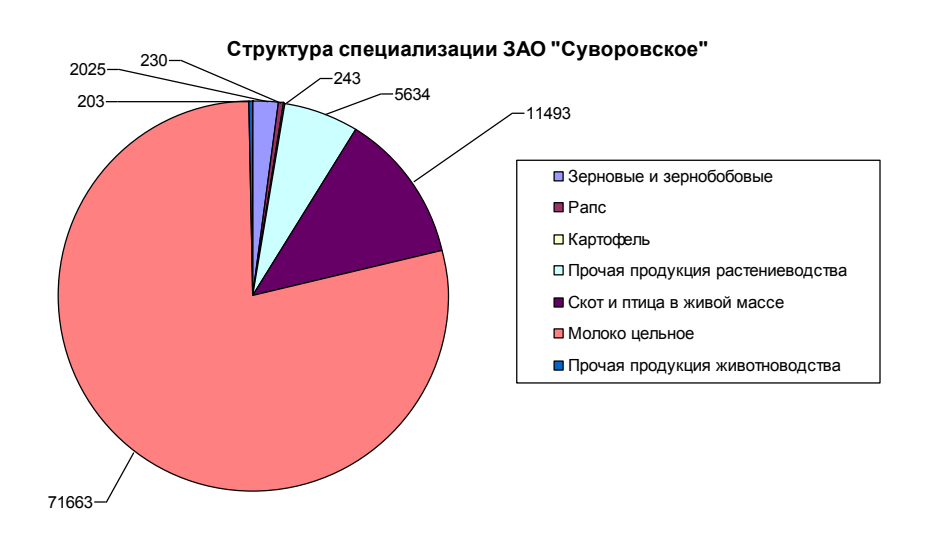

Рис.1.1. Диаграмма структуры товарной продукции ЗАО «Суворовское»

## Задача 1.2

Оформите таблицу следующего вида (14 кегль):

| Вид товара  | Единицы<br>измере<br>ния | Количество | Цена, руб. | Сумма, руб. |
|-------------|--------------------------|------------|------------|-------------|
| 1. Tpoc     | М                        | 1200       | 186        |             |
| 2. Шифер    | ШТ.                      | 45         | 231        |             |
| 3. Рубероид | ШТ.                      | 54         | 180        |             |
| 4. Гвозди   | КГ                       | 140        | 45         |             |
| 5. Железо   | л                        | 300        | 354        |             |
| 6. Горбыль  | м3                       | 850        | 42         |             |
| 7. Фанера   | л                        | 20         | 115        |             |
| Итого       | -                        | -          | -          |             |

- 1. Примените к таблице границы
- 2. Вставьте строку для заголовка «Накладная на отпуск товаров»
- 3. Отцентрируйте цифровые значения таблицы
- 4. Рассчитайте сумму к оплате используя формулы
- 5. Подсчитайте итог колонки «Е» путём функции «Автосуммирование».
- Постройте гистограмму, отражающую стоимость приобретенного товара по каждому виду. В область гистограммы включите название диаграммы, подписи данных, значения, заголовки осей, легенду расположите справа.

## Задача 1.3

Оформите таблицу следующего вида (8 кегль):

|    | A                                                              | В                                           | С                                                          | D           | E              | F              | G         |   |
|----|----------------------------------------------------------------|---------------------------------------------|------------------------------------------------------------|-------------|----------------|----------------|-----------|---|
|    |                                                                | Enverse                                     |                                                            | Цена за     | CHURKO PPU     | CTOURIOGT      | Стоимость |   |
|    |                                                                | Единица                                     | Количеств                                                  | единицу     | скидка при     | стоимость      | товара с  |   |
|    | паименование изделия                                           | товара                                      | 0                                                          | товара,     | закупке %      | товара,<br>руб | учетом    |   |
| 1  |                                                                | Tobapa                                      |                                                            | руб.        | ouicyriico, io | p30.           | руб.      |   |
| 2  |                                                                | đ                                           | ирма "Ладо                                                 | га Форест"  |                |                | 1.7 - 1   | _ |
| 3  | Брус                                                           | күб.м                                       | 20                                                         | 2500        | 5              |                |           |   |
| 4  | Доска необрезная                                               | күб.м                                       | 13                                                         | 1500        | 5              |                |           |   |
| 5  | Доска обрезная                                                 | күб.м                                       | 26                                                         | 1700        | 5              |                |           |   |
| 6  | Вагонка                                                        | күб.м                                       | 6                                                          | 2100        | 5              |                |           |   |
| 7  | Штапик                                                         | погон.метр                                  | 50                                                         | 140         | 5              |                |           |   |
| 8  | Плинтус                                                        | погон.метр                                  | 100                                                        | 170         | 5              |                |           |   |
| 9  | Наличник                                                       | рулоны                                      | 35                                                         | 180         | 5              |                |           |   |
| 10 | Рама 600х800 мм                                                | шт.                                         | 4                                                          | 150         | 5              |                |           |   |
| 11 | Рама 1000×1200 мм                                              | шт.                                         | 6                                                          | 1900        | 5              |                |           |   |
| 12 | Рубероид                                                       | рулоны                                      | 17                                                         | 70          | 5              |                |           |   |
| 13 | Фанера 1500×1500 мм                                            | шт.                                         | 30                                                         | 130         | 5              |                |           |   |
| 14 | дөп                                                            | KB.M                                        | 87                                                         | 30,5        | 5              |                |           |   |
| 15 | дсп                                                            | KB.M                                        | 56                                                         | 40,5        | 5              |                |           |   |
| 16 | Стекло                                                         | кв.м                                        | 23                                                         | 40          | 5              |                |           |   |
| 17 | Дверь                                                          | шт.                                         | 2                                                          | 254,6       | 5              |                |           |   |
| 18 | Гвозди 100мм                                                   | кг                                          | 30                                                         | 40,8        | 5              |                |           |   |
| 19 | Гвозди 120 мм                                                  | кг                                          | 40                                                         | 50,1        | 5              |                |           |   |
| 20 |                                                                | Фирма "Строительные товары"                 |                                                            |             |                |                |           |   |
| 21 | Брус                                                           | куб.м                                       | 20                                                         | 2840        | 7              |                |           |   |
| 22 | Доска необрезная                                               | куб.м                                       | 13                                                         | 1380        | 7              |                |           |   |
| 23 | Доска обрезная                                                 | куб.м                                       | 26                                                         | 1690        | 7              |                |           |   |
| 24 | Вагонка                                                        | куб.м                                       | 6                                                          | 2220        | 7              |                |           |   |
| 25 | Штапик                                                         | погон.метр                                  | 50                                                         | 340         | 7              |                |           |   |
| 26 | Плинтус                                                        | погон.метр                                  | 100                                                        | 120         | 7              |                |           |   |
| 27 | Наличник                                                       | рулоны                                      | 35                                                         | 160         | 7              |                |           |   |
| 28 | Рама 600×800 мм                                                | шт.                                         | 4                                                          | 190         | 7              |                |           |   |
| 29 | Рама 1000х1200 мм                                              | шт.                                         | 6                                                          | 200         | 7              |                |           |   |
| 30 | Рубероид                                                       | рулоны                                      | 17                                                         | 40,7        | 7              |                |           |   |
| 31 | Фанера 1500×1500 мм                                            | шт.                                         | 30                                                         | 110,5       | 7              |                |           |   |
| 32 | дөп                                                            | KB.M                                        | 87                                                         | 20,4        | 7              |                |           |   |
| 33 | дсп                                                            | KB.M                                        | 56                                                         | 50,4        | 7              |                |           |   |
| 34 | Стекло                                                         | KB.M                                        | 23                                                         | 240         | 7              |                |           |   |
| 35 | Дверь                                                          | шт.                                         | 2                                                          | 310         | 7              |                |           |   |
| 36 | Гвозди 100мм                                                   | кг                                          | 30                                                         | 39          | 7              |                |           |   |
| 37 | Гвозди 120 мм                                                  | кг                                          | 40                                                         | 48          | 7              |                |           |   |
| 38 |                                                                | ан 100мм кг 30 39 7<br>ди 120 мм кг 40 48 7 |                                                            |             |                |                |           |   |
| 39 | Стоимость товаров со ск                                        | идкой фирмы                                 | ы "Ладога Фој                                              | рест", руб. |                |                |           |   |
| 40 | Стоимость товаров со скидкой фирмы "Строительные товары", руб. |                                             |                                                            |             |                |                |           |   |
|    |                                                                |                                             | ны "Ладога Форест", руб.<br>ны "Строительные товары", руб. |             |                |                |           |   |

- Рассчитайте с помощью ввода формул стоимость товара и стоимость товара с учетом скидки.
- 2. Найдите стоимость товаров в ячейках F39 и F40.
- Для наглядного представления разницы в ценах товаров различных магазинов постройте нестандартную гистограмму с графиком. В область диаграммы включите заголовок «Цены за единицу товара для разных фирм», легенду с названиями рядов расположите внизу.

#### Задача 1.4

Заполните таблицу, произведите расчеты, определите максимальный, минимальный и средний доход, для наглядного представления разницы в окладах сотрудников постройте гистограмму, в область диаграммы включите заголовок диаграммы и осей, подписи данных, значения, легенду расположите внизу.

| A                  | В                                                          | C                  | D                | E          | F              |  |  |  |
|--------------------|------------------------------------------------------------|--------------------|------------------|------------|----------------|--|--|--|
| 1                  | Ведомость начисления заработной платы за октябрь 2010 года |                    |                  |            |                |  |  |  |
| 2 ФИО              | Оклад, руб.                                                | Премня, руб.       | Всего начислено, | НДФЛ, руб. | К выдаче, руб. |  |  |  |
| 3                  |                                                            | 27%                | руо.             | 13%        |                |  |  |  |
| 4 Петров И.Л.      | 4500                                                       | ?                  | ?                | ?          | ?              |  |  |  |
| 5 Иванова И.Г.     | 4550                                                       | ?                  | ?                | ?          | ?              |  |  |  |
| 6 Степанов А.Ш.    | 5200                                                       | ?                  | ?                | ?          | ?              |  |  |  |
| 7 Шорохов С.М.     | 5550                                                       | ?                  | ?                | ?          | ?              |  |  |  |
| 8 Галкин В.Ж.      | 5900                                                       | ?                  | ?                | ?          | ?              |  |  |  |
| Э Портнов М.Т.     | 6250                                                       | ?                  | ?                | ?          | ?              |  |  |  |
| 0 Орлова Н.Н.      | 6600                                                       | ?                  | ?                | ?          | ?              |  |  |  |
| 1 Степкина А.В.    | 7300                                                       | ?                  | ?                | ?          | ?              |  |  |  |
| 2 Жарова Г.А.      | 8000                                                       | ?                  | ?                | ?          | ?              |  |  |  |
| з Стольникова О.Д. | 8350                                                       | ?                  | ?                | ?          | ?              |  |  |  |
| 4 Дрынкина С.С.    | 9856                                                       | ?                  | ?                | ?          | ?              |  |  |  |
| 5 Шпаро Н.Г.       | 10236                                                      | ?                  | ?                | ?          | ?              |  |  |  |
| 6 Шашкин Р.Н.      | 15300                                                      | ?                  | ?                | ?          | ?              |  |  |  |
| 7 Стелков Р.Н.     | 11240                                                      | ?                  | ?                | ?          | ?              |  |  |  |
| 8 Bcero:           | ?                                                          | ?                  | ?                | ?          | ?              |  |  |  |
| 9                  |                                                            |                    |                  |            |                |  |  |  |
| 20                 |                                                            | Максимальный доход |                  |            | ?              |  |  |  |
| 21                 |                                                            | Минимальный доход  |                  |            | ?              |  |  |  |
| 22                 |                                                            | Средний доход ?    |                  |            | ?              |  |  |  |
| 23                 |                                                            |                    |                  |            |                |  |  |  |

# Электронный ресурс:

- 1. https://nsportal.ru/download/#https://nsportal.ru/sites/default/files/2014/02/04/informatsi onnye\_tekhnologii\_v\_professionalnoy\_deyatelnosti\_metod.\_ukazaniya.doc
- 2. https://gigabaza.ru/download/31269.html